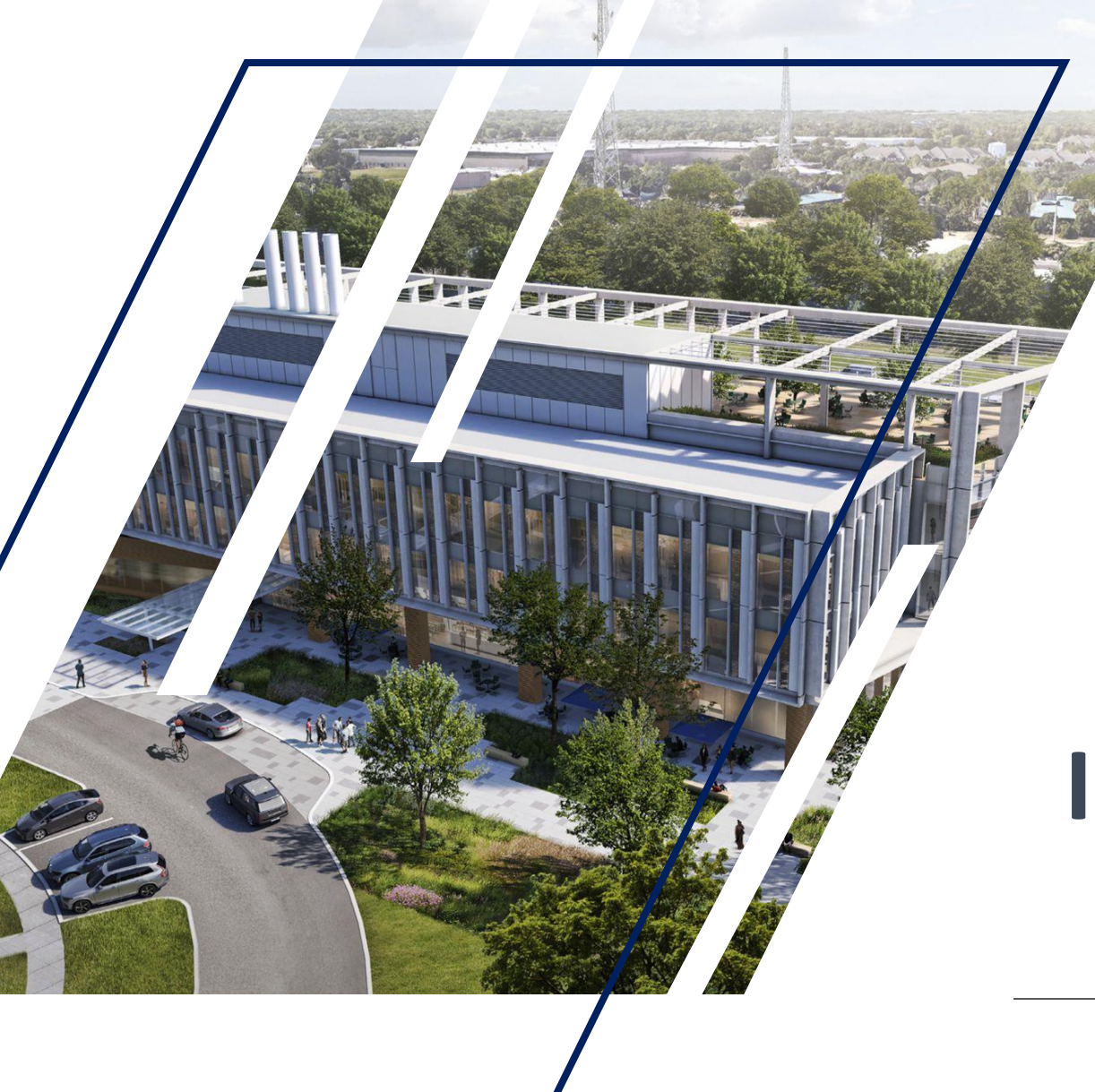

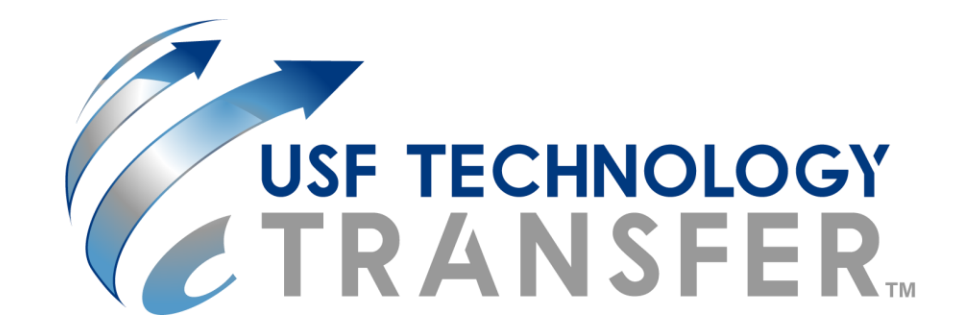

#### USF Tech Transfer Inventor Portal User Guide

USF Technology Transfer / 3802 Spectrum Blvd., Suite 100 Tampa, FL 33612

# Inventor Portal Overview

#### Minuet (IP Management Tool) for Inventor Self-Service Portal

TTO is proud to introduce our Minuet Inventor Portal to provide all researchers, faculty, staff and students web-based access to view and manage your intellectual property disclosed to our office.

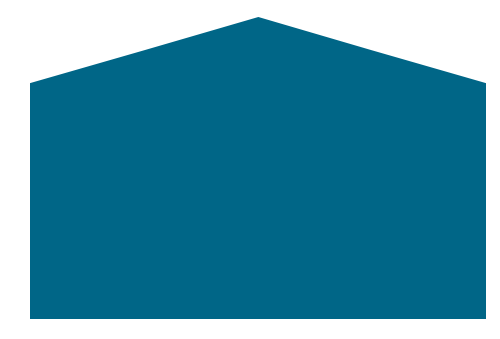

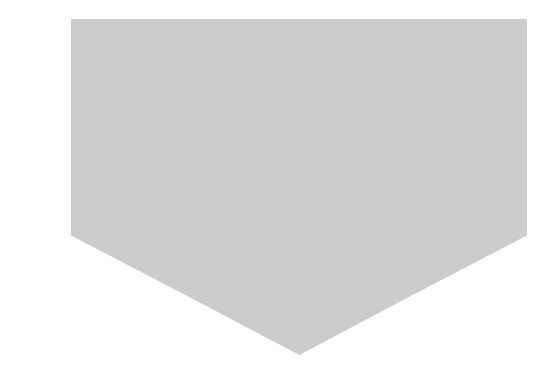

## Step 1: Login Using Your USF Net ID

To access the USF Inventor Portal:

You will be prompted to enter your USF NET ID.

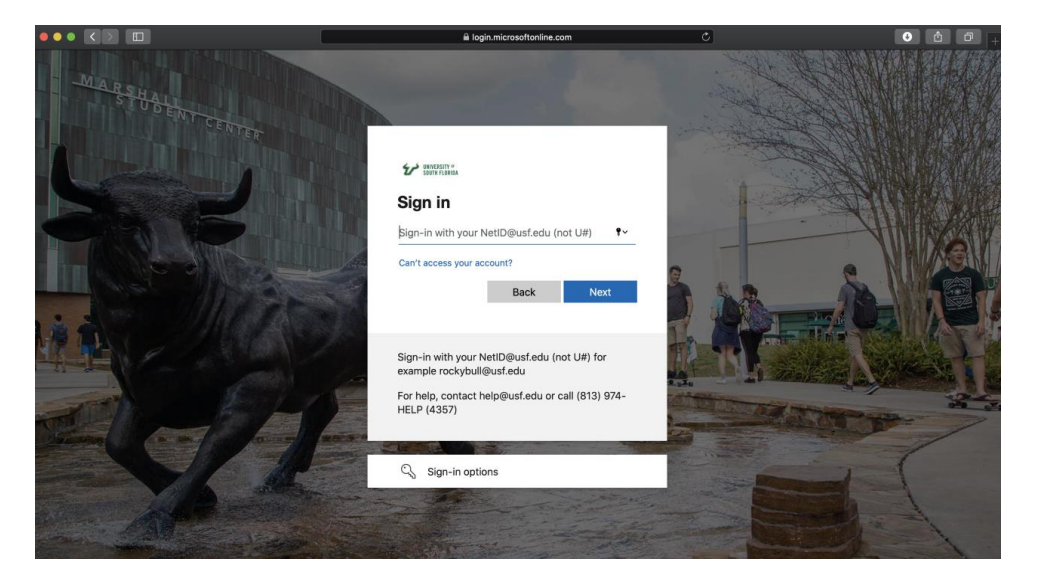

## Step 2: Create / Edit Your Profile

If you have not logged in previously and do not have an account, you will be prompted to create one. Please note that two addresses are required to create the account.

| ard                  | Create Account                                                                                                    |
|----------------------|----------------------------------------------------------------------------------------------------|
| v Disclosure<br>file | Please confirm your contact information below or enter in the required fields to associate your account with a contact record.<br>Already have an account? <u>Login Here</u><br>Please note that all fields marked with an asterick (*) are required.<br>User Name: *                                                                                                    |
|                      | Genden:         First Name: *         Middle Name: *           V                                                                                                    |
|                      | Pesition: * Main Department: * Additional Department: * Constrained Department: * Constrained Technology (Constrained Technology (Constrained Technolo |
|                      | Set as default smail     Add another Email                                                                                                    |
|                      | Total Number  Type:  Type:  Type:  Type:  Type:  Type:  Type:  Type:  Type:  Type:  Type:  Type:  Type:  Type:  Type:  Type: Type: Type:   |
|                      | Norms:<br>Type:<br>Parmone                                                                                                    |
|                      | City: State / Pro: Postal Code.                                                                                                    |
|                      | Create an Account                                                                                                    |

# Step 2: Create / Edit Your Profile

To edit your account please click on the 'Edit Profile' tab, and enter or confirm all of your contact information, including: Legal name, title, personal email, home address, citizenship, personal phone number, affiliated USF department/division.

NOTE: It is important to update your contact information as it may affect our ability to distribute royalties and contact you should you leave University of South Florida in the future.

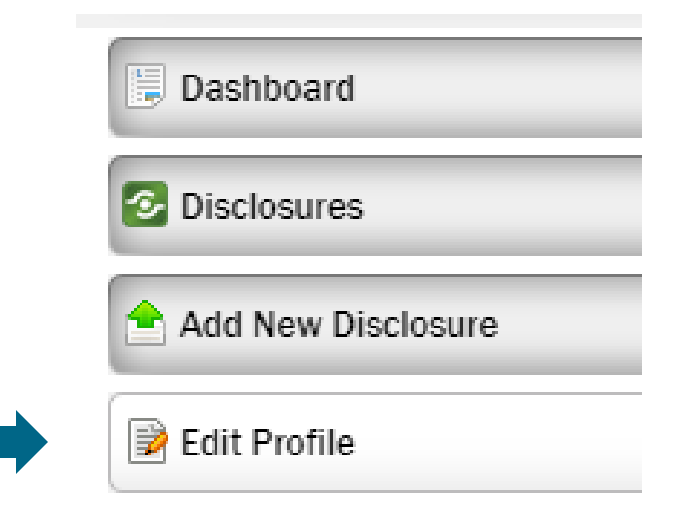

If you login to edit your profile, you will need to make sure to re-enter your citizenship if it is not already populated to avoid and error message.

## Step 3: Review Your Dashboard

View / Review the status of your previously disclosed innovations in your dashboard

• Click View to see the details of each disclosure you have already submitted. If it is your first time, none will be listed.

| Dashboard          | Disclosure Activity                               |                             |
|--------------------|---------------------------------------------------|-----------------------------|
| Disclosures        | Draft and Submitted Inventions can be viewed here |                             |
| Add New Disclosure | Welcome to Inventor Portal                        |                             |
| Note that Profile  | Recent Activity                                   |                             |
|                    | No recent activity to display.                    | Draft                       |
|                    |                                                   | Disclosure                  |
|                    | H 4 1 > H Page size: 10 V                         | 0 items in 1 pages          |
|                    |                                                   | Disclosures R<br>For Approx |
|                    |                                                   | <u>0</u>                    |
|                    |                                                   | Liser Accou                 |
|                    |                                                   | Awaiting Apr                |

# Step 4: Submit a New Invention Disclosure

Submit your invention disclosure via the 'Add New Disclosure' tab. You will be prompted to enter and non-confidential title and select from the drop-down list.

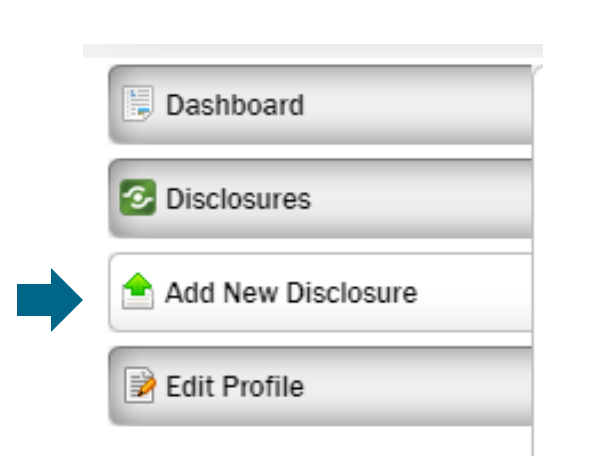

| New Disclosure                                                                                                    |
|----------------------------------------------------------------------------------------------------|
| You are creating a new disclosure. Before you can edit your disclosure, you must first enter a title and choose the type of disclosure. |
| Disclosure Title:                                                                                                    |
|                                                                                                    |
| Choose the Type of Disclosure:<br>Technology Disclosure Form V                                                                          |
| Create New Disclosure Cancel                                                                                                    |

Enter the 'Disclosure Title' in the textbox, choose 'Technology Disclosure Form' and then click on 'Create New Disclosure'

## Step 5: Confirm Inventor(s) Information

- The Submitting Inventor will be considered the lead inventor for the invention disclosure.
- All personal information for co-inventors is also requested to submit the disclosure.
- We recommend setting co-inventor permissions to 'Editor'. This will enable the disclosure to be a dynamic, collaboration space.
- Please list the following co-inventors on your Disclosure.

| Inventors                                   |                                     |      |            |       |              |             |            |           |         |        |
|---------------------------------------------|-------------------------------------|------|------------|-------|--------------|-------------|------------|-----------|---------|--------|
| Title of Technolo<br>Please leave a brief b | <b>gy</b><br>but descriptive title. |      |            |       |              |             |            |           |         |        |
|                                             |                                     |      |            |       |              |             | ]          |           |         |        |
| Add Inventor                                |                                     |      |            |       |              |             |            |           |         |        |
| First                                       | Middle                              | Last | Permission | Order | Contribution | Working for | Department | Role Type | Address | Manage |
| No inventors to disp                        | play.                               |      |            |       |              |             |            |           |         |        |
|                                             |                                     |      |            |       |              |             |            |           |         |        |

# **Step 6: Confirm Funding Sources**

Please select if the disclosure you are submitting is funded by any source via the dropdown

- This includes funding from government, industry or foundation
- If Yes, please add the funding information

| Funding                                                                      |                                                                |                                   |                                    |               |  |
|------------------------------------------------------------------------------|----------------------------------------------------------------|-----------------------------------|------------------------------------|---------------|--|
| Was this disclosure funded k<br>Was this invention conceived or firs         | by any source? *<br>St actually reduced to practice in the     | performance of work under a feder | al funding or collaborative agreem | ient?         |  |
| Yes 🗸                                                                        |                                                                |                                   |                                    |               |  |
| This includes: government, ir<br><u>IMPORTANT:</u> If you will report this t | ndustry or foundation<br>technology to a sponsor, you must lis | t the sponsor here.               |                                    |               |  |
| Funding Information                                                          |                                                                |                                   |                                    | Add Row       |  |
| Sponsor                                                                      | Grant or Contract                                              | Principal Investigator            | Fund Number                        | Manage        |  |
| *                                                                            | *                                                              | *                                 |                                    | Save   Delete |  |

# **Step 7: Agreements and Publications**

Please note if there are any agreements related to this technology (Material transfer agreements, consulting agreements, confidentiality agreements, etc.)

In the *Institution Contact* section, please provide a phone number and email address if possible.

Please note if there are any publicly available and potentially enabling disclosures of the technology that may have occurred (Published in a journal, thesis, or abstract; presented as a poster or orally at a conference or invited talk; discussed with colleagues, etc.). Detailed records are useful, so any comments or information that explains disclosures, presentations, publications or the like are encouraged

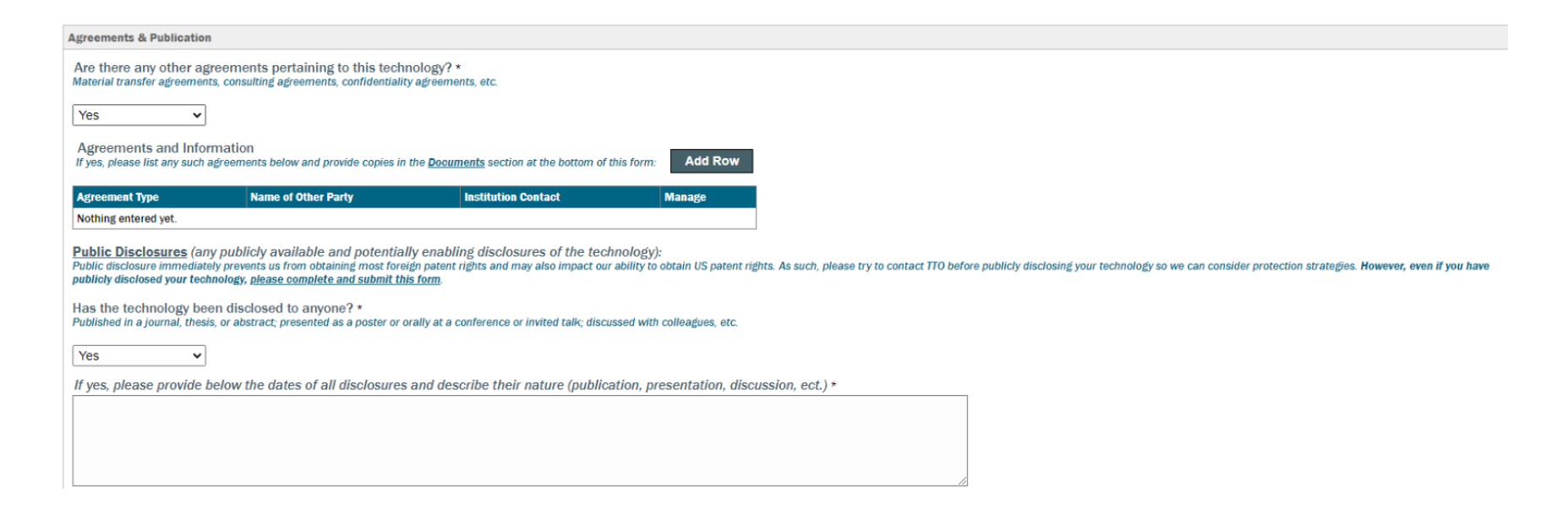

## Step 8: Add Information about your Disclosure

• Please provide an overview of your invention, any existing technologies similar to your invention, and any relevant publications or patents

| Disclosure Information                                                                                                    |
|----------------------------------------------------------------------------------------------------|
| Description of the Disclosure<br>Please summarize the invention, in 2 paragraphs or less, including a non-technical description of how it solves particular problems.                                                                                                    |
|                                                                                                    |
|                                                                                                    |
| Existing Technologies<br>What existing technologies are most similar to your invention and what are the key novel features that distinguish from these existing technologies? It may be helpful to try to finish the sentence "The element of my invention that makes it unlike anything else is           |
|                                                                                                    |
|                                                                                                    |
| Relevant Publications and Patents<br>Please list at least three of the most relevant publications and patents (of which you are aware) that closely relate to this invention. This usually includes work by competing academic groups or works that may have influenced your laboratory's research efforts |
|                                                                                                    |
|                                                                                                    |
|                                                                                                    |

## **Step 9: Add Relevant Marketing Targets**

 Marketing your innovation is a collaborative process. If you know of commercial entities that may be interested in your discovery, please share them along with any keywords that may help our commercialization managers find companies that may have an interest in your technology.

| Marketing Targets                                                    |                                                     |                                                                    |                                        |        |
|----------------------------------------------------------------------|-----------------------------------------------------|--------------------------------------------------------------------|----------------------------------------|--------|
| Companies and Contacts<br>This is a list of companies and contacts t | hat we plan on marketing to, or to whom we are n    | narketing your technology.                                         |                                        |        |
| lf you are aware of a company ha<br>Add Marketing Target             | wing a commercial interest in this area             | please add them here or contact our office using th                | he remarks section of this disclosure. |        |
| Company                                                              | Contact                                             | Email                                                              | Created                                | Manage |
| No marketing targets to display.                                     |                                                     |                                                                    |                                        |        |
| Commercialization<br>Describe how the invention might be use         | d in a commercial setting (i.e., what would a produ | uct, method, or service look like, who would be the most likely en | nd user, etc.)                         |        |
|                                                                      |                                                     |                                                                    |                                        |        |
|                                                                      |                                                     |                                                                    |                                        |        |

#### Step 9: Add Relevant Marketing Targets Cont.

• Select add marketing target to provide the names of companies that would likely be interested in licensing your technology for commercialization, if known.

| ting to, or to w  | Add Marketing Target                                      | ×             |
|-------------------|-----------------------------------------------------------|---------------|
| al interest i     | Find Company by name: Search                              | s disclosure. |
|                   | Selected Company:                                         |               |
|                   | No company selected                                       |               |
| ontact            | Find Contact by Name, Email or other related info: Search |               |
|                   | Selected Contact:                                         |               |
|                   | No contact selected                                       |               |
| tting (i.e., what | Save Changes Close                                        |               |

• Please add a description of the invention's commercial use and any further research planned that would help with the commercial viability.

| Co<br>De | ommercialization<br>escribe how the invention might be used in a commercial setting (i.e., what would a product, method, or service look like, who would be the most likely end user, etc.) |    |
|----------|----------------------------------------------------------------------------------------------------|----|
|          |                                                                                                    |    |
|          |                                                                                                    | // |

# Step 10: Add Documents and Remarks

- Upload any relevant documents. File types include Word, PDF, PPT, Excel, etc.
- You can add comments that give additional context to the information provided in the previous fields of the disclosure form.

| Documents                                                                 |                                            |                                                        |                                                              |                          |
|---------------------------------------------------------------------------|--------------------------------------------|--------------------------------------------------------|--------------------------------------------------------------|--------------------------|
| Uploaded By                                                               | File                                       | Extension                                              | Created                                                      | Manage                   |
| No documents to display.                                                  |                                            |                                                        |                                                              |                          |
| Add a Document<br>* Size limit is 10MB                                    |                                            |                                                        |                                                              |                          |
| Choose File No file chosen                                                |                                            |                                                        |                                                              |                          |
| Upload Document                                                           |                                            |                                                        |                                                              |                          |
| Remarks                                                                   |                                            |                                                        |                                                              |                          |
|                                                                           |                                            |                                                        |                                                              |                          |
| Remember to submit this D                                                 | Disclosure form along with all related abs | tracts, drawings, manuscripts, etc. via e-m            | ail to disclosures@.usf.edu. All should be in a W            | Vord or editable format. |
| Remember to submit this D<br>By                                           | Disclosure form along with all related abs | tracts, drawings, manuscripts, etc. via e-m<br>Comment | ail to disclosures@.usf.edu. All should be in a W<br>Created | Vord or editable format. |
| Remember to submit this D<br>By<br>No remarks to display.                 | Disclosure form along with all related abs | tracts, drawings, manuscripts, etc. via e-m<br>Comment | ail to disclosures@.usf.edu. All should be in a W<br>Created | Vord or editable format. |
| Remember to submit this D<br>By<br>No remarks to display.<br>Add a Remark | Disclosure form along with all related abs | tracts, drawings, manuscripts, etc. via e-m<br>Comment | ail to disclosures®.usf.edu. All should be in a W<br>Created | Vord or editable format. |
| Remember to submit this D<br>By<br>No remarks to display.<br>Add a Remark | Disclosure form along with all related abs | tracts, drawings, manuscripts, etc. via e-m<br>Comment | ail to disclosures@.usf.edu. All should be in a W<br>Created | Vord or editable format. |
| Remember to submit this D<br>By<br>No remarks to display.<br>Add a Remark | Disclosure form along with all related abs | tracts, drawings, manuscripts, etc. via e-m<br>Comment | ail to disclosures®.usf.edu. All should be in a W<br>Created | Vord or editable format. |
| Remember to submit this D<br>By<br>No remarks to display.<br>Add a Remark | Disclosure form along with all related abs | tracts, drawings, manuscripts, etc. via e-m<br>Comment | ail to disclosures@.usf.edu. All should be in a W<br>Created | Vord or editable format. |

# **Step 11: Submit Disclosure for Review**

- When you are ready to submit your disclosure, please click on the 'Submit for Review' button.
- Once submitted, Tech Transfer will review your invention disclosure and follow up with an official disclosure confirmation letter usually within 2-3 business days.

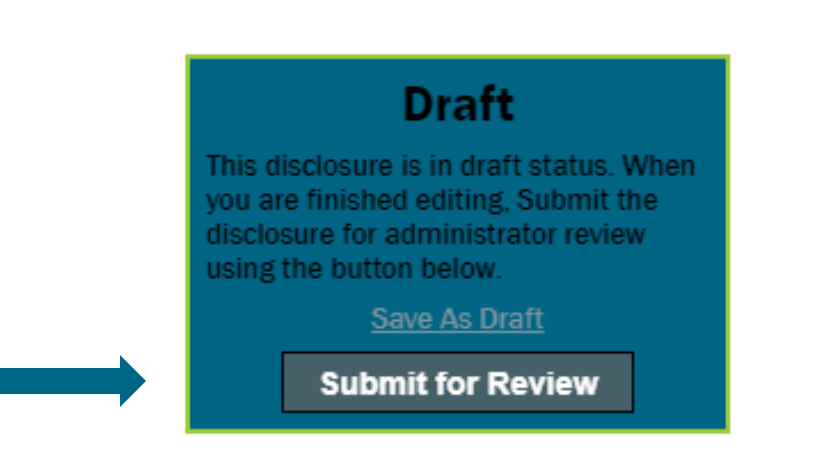

# Step 12: Contact Tech Transfer

 To submit your feedback, or if you have any issues using the Inventor portal and would like to discuss with USF Tech Transfer, please email: <u>ttoinfo@usf.edu</u>